# Permitir a Google reCAPTCHA cuando el acceso a los portales del motor de búsqueda está bloqueado

# Contenido

| Introducción           |  |
|------------------------|--|
| Prerequisites          |  |
| <b>Requirements</b>    |  |
| Componentes Utilizados |  |
| Configuration Steps    |  |
| <u>Verificación</u>    |  |
| <u>Troubleshoot</u>    |  |
| Referencias            |  |

# Introducción

Este documento describe los pasos para permitir Google reCAPTCHA en Secure Web Appliance (SWA), cuando haya bloqueado el acceso a los portales del motor de búsqueda.

# Prerequisites

# Requirements

Cisco recomienda que tenga conocimiento sobre estos temas:

· Cisco Secure Web Access y descifrado HTTPS.

Cisco recomienda que también tenga:

- SWA físico o virtual instalado.
- Licencia activada o instalada.
- El asistente de configuración ha finalizado.
- Acceso administrativo a la interfaz gráfica de usuario (GUI) de SWA.

# **Componentes Utilizados**

Este documento no tiene restricciones específicas en cuanto a versiones de software y de hardware.

La información que contiene este documento se creó a partir de los dispositivos en un ambiente de laboratorio específico. Todos los dispositivos que se utilizan en este documento se pusieron en

funcionamiento con una configuración verificada (predeterminada). Si tiene una red en vivo, asegúrese de entender el posible impacto de cualquier comando.

# **Configuration Steps**

Paso 1. En GUI, vaya a Security Services y seleccione HTTPS Proxy, enable HTTPS decryption (Activar descifrado HTTPS) si aún no está habilitado.

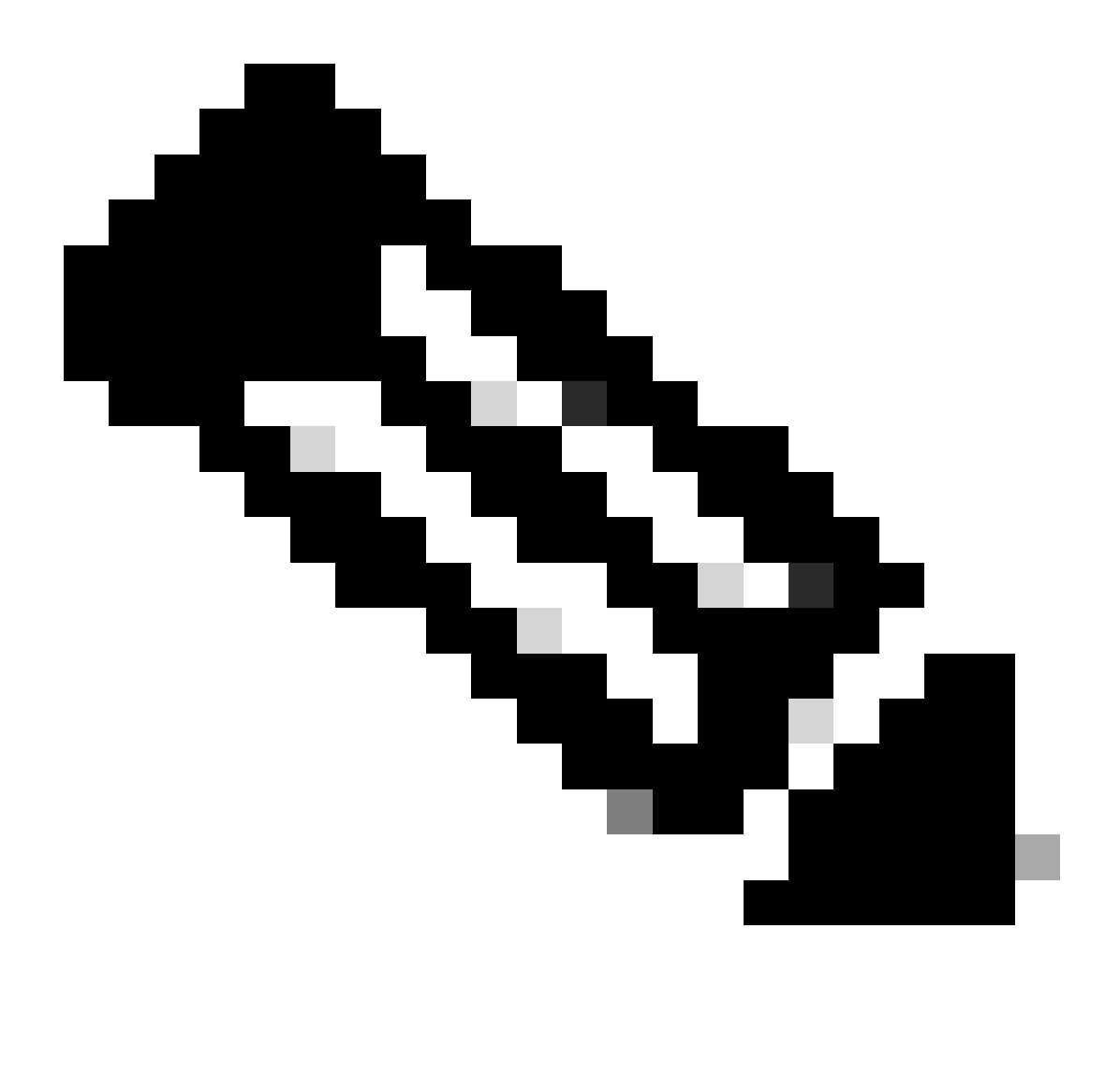

**Nota**: El descifrado HTTPS debe estar habilitado para esta configuración. Si no está habilitado, consulte el artículo al que se hace referencia al final de este documento.

personalizadas, una para google.com y la otra para Google reCAPTCHA. Haga clic en Submit (Enviar).

| Reporting    | Web Security Manager | Security Services       | Network             | System Administration |                                                                                               |  |  |  |
|--------------|----------------------|-------------------------|---------------------|-----------------------|-----------------------------------------------------------------------------------------------|--|--|--|
|              |                      |                         |                     |                       |                                                                                               |  |  |  |
| stom and     | External URL Categ   | ories: Edit Cate        | egory               |                       |                                                                                               |  |  |  |
| Custom and E | xternal URL Category |                         |                     |                       |                                                                                               |  |  |  |
|              | Category Name:       | Google                  |                     |                       |                                                                                               |  |  |  |
|              | Comments: 🕐          | Custom URL Category     | for Google          |                       |                                                                                               |  |  |  |
|              | List Order:          | 4                       |                     |                       |                                                                                               |  |  |  |
|              | Category Type:       | Local Custom Category   |                     |                       |                                                                                               |  |  |  |
|              | Sites: (?            | google.com, .google.co  | om                  |                       | Sort URLS<br>Click the Sort URLs button to sort<br>all site URLs in Alpha-numerical<br>order. |  |  |  |
|              |                      | (e.g. 10.0.0.1, 2001:42 | 0:80:1::5, example. |                       |                                                                                               |  |  |  |
|              |                      | Regular Expressions: 🤅  | )                   | ĺį.                   |                                                                                               |  |  |  |

#### Crear categoría de URL personalizada para Google

| Reporting Web Security Manager Secu | rity Services Networ | k System Administration | n |
|-------------------------------------|----------------------|-------------------------|---|

### **Custom and External URL Categories: Edit Category**

| Edit Custom and External URL Category |                                                                         |
|---------------------------------------|-------------------------------------------------------------------------|
| Category Name:                        | Captchaallow                                                            |
| Comments: 🕐                           | Custom URL Category for Google RECAPTCHA                                |
|                                       | //                                                                      |
| List Order:                           | 5                                                                       |
| Category Type:                        | Local Custom Category                                                   |
| Sites: (?)                            | (e.g. 10.0.0.1, 2001:420:80:1::5, example.com.)                         |
| ✓ Advanced                            | Regular Expressions: ⑦ www\.google\.com/recaptcha/                      |
|                                       | Enter one regular expression per line. Maximum allowed characters 2048. |

Cancel

Submit

Paso 3. Desde GUI, vaya a Web Security Manager y elija Decryption Policies, cree una política de descifrado para descifrar google.com. Haga clic en Ninguno seleccionado junto a Categorías de URL y seleccione la categoría de URL personalizado de Google. Haga clic en Submit (Enviar).

### **Decryption Policy: Add Group**

| Policy Settings                                           |                                                                                                    |                                                                                         |  |  |
|-----------------------------------------------------------|----------------------------------------------------------------------------------------------------|-----------------------------------------------------------------------------------------|--|--|
| C Enable Policy                                           |                                                                                                    |                                                                                         |  |  |
| Policy Name: ?                                            | GoogleDecrypt                                                                                                    |                                                                                         |  |  |
|                                                           | (e.g. my IT policy)                                                                                                    |                                                                                         |  |  |
| Description:                                              |                                                                                                    |                                                                                         |  |  |
|                                                           | (Maximum allowed                                                                                                    |                                                                                         |  |  |
| Insert Above Policy:                                      | 1 (dropciscospeci                                                                                                    | ífic) 🗸                                                                                 |  |  |
| Policy Expires:                                           | Set Expiration                                                                                                    | for Policy                                                                              |  |  |
|                                                           | On Date:                                                                                                    | MM/DD/YYYY                                                                              |  |  |
|                                                           | At Time:                                                                                                    | 00 🗸 : 00 🗸                                                                             |  |  |
|                                                           |                                                                                                    |                                                                                         |  |  |
| Policy Member Definition                                  |                                                                                                    |                                                                                         |  |  |
| Membership is defined by the combination of the following | g options. All criteria                                                                                                    | must be met for the policy to take effect.                                              |  |  |
| Identification Profiles and Users:                        | All Identification                                                                                                    | Profiles 🗸                                                                              |  |  |
|                                                           | If "All Identification Profiles" is selected, at least one Advanced membership option must also be selected.<br>Authentication information may not be available at HTTPS connection time. For transparent<br>proxy traffic, user agent information is unavailable for decryption policies. |                                                                                         |  |  |
|                                                           | Use the Advanced options to define or edit membership by proxy port, subnet, Time Range, destination (URL Category), or User Agents.                                                                                                    |                                                                                         |  |  |
|                                                           | The following advanced membership criteria have been defined:                                                                                                    |                                                                                         |  |  |
|                                                           | Proxy Ports:                                                                                                    | None Selected                                                                           |  |  |
|                                                           | Subnets:                                                                                                    | None Selected                                                                           |  |  |
|                                                           | Time Range:                                                                                                    | No Time Range Definitions Available<br>(see Web Security Manager > Defined Time Ranges) |  |  |
|                                                           | URL Categories:                                                                                                    | Google                                                                                  |  |  |
|                                                           | User Agents:                                                                                                    | None Selected                                                                           |  |  |

Cancel

Submit

Política de descifrado para descifrar Google

Paso 3.1. Navegue hasta Políticas de descifrado y haga clic en Monitor en línea con la política GoogleDecrypt.

Paso 3.2. Seleccione Decrypt en línea con Google Category y haga clic en Submit.

### **Decryption Policies: URL Filtering: GoogleDecrypt**

| Custom and External URL Category Filtering                                                                              |                |                           |                          |            |            |            |               |               |
|----------------------------------------------------------------------------------------------------|----------------|---------------------------|--------------------------|------------|------------|------------|---------------|---------------|
| These URL Categories are defined as group membership criteria. All other categories are not applicable for this policy. |                |                           |                          |            |            |            |               |               |
|                                                                                                    |                | Use<br>Global<br>Settings | Override Global Settings |            |            |            |               |               |
|                                                                                                    |                |                           | Pass Through             | Monitor    | Decrypt    | Drop ?     | Quota-Based   | Time-Based    |
| Category                                                                                                    | Category Type  | Select all                | Select all               | Select all | Select all | Select all | (Unavailable) | (Unavailable) |
| 🖰 Google                                                                                                    | Custom (Local) | _                         |                          |            | 1          |            | _             | _             |
| Cancel                                                                                                    |                |                           |                          |            |            |            |               | Submit        |

Seleccione Categoría de URL personalizada creada para que Google la descifre en la política de descifrado

**Paso 4.** Desde GUI, navegue hasta **Web Security Manager** y elija **Access Policies**, cree una política de acceso para permitir Google reCAPTCHA y seleccione **captchallow** como **categorías de URL**.

#### Access Policy: Add Group

| Policy Settings                                              |                                                                                                    |                                                                                         |  |  |
|--------------------------------------------------------------|----------------------------------------------------------------------------------------------------|-----------------------------------------------------------------------------------------|--|--|
| Enable Policy                                                |                                                                                                    |                                                                                         |  |  |
| Policy Name: ?                                               | GoogleCaptchaAd                                                                                                    | ccessPolicy                                                                             |  |  |
|                                                              | (e.g. my IT policy)                                                                                                    |                                                                                         |  |  |
| Description:                                                 | (Maximum allowed                                                                                                    | characters 256)                                                                         |  |  |
| Insert Above Policy:                                         | 1 (blockciscobuy)                                                                                                    |                                                                                         |  |  |
| Policy Expires:                                              |                                                                                                    |                                                                                         |  |  |
|                                                              | Set Expiration                                                                                                    | for Policy                                                                              |  |  |
|                                                              | On Date:                                                                                                    | MM/DD/YYYY                                                                              |  |  |
|                                                              | At Time:                                                                                                    | 00 : 00                                                                                 |  |  |
|                                                              |                                                                                                    | , ,                                                                                     |  |  |
| Policy Member Definition                                     |                                                                                                    |                                                                                         |  |  |
| Membership is defined by the combination of the following of | otions. All criteria mu                                                                                                    | ist be met for the policy to take effect.                                               |  |  |
| Identification Profiles and Users:                           | All Identification                                                                                                    | Profiles 🗸                                                                              |  |  |
|                                                              | If "All Identification Profiles" is selected, at least one Advanced membership option must also be selected.                                   |                                                                                         |  |  |
|                                                              | Use the Advanced options to define or edit membership by protocol, proxy port, subnet, Time Range, destination (URL Category), or User Agents. |                                                                                         |  |  |
|                                                              | The following advanced membership criteria have been defined:                                                                                  |                                                                                         |  |  |
|                                                              | Protocols:                                                                                                    | None Selected                                                                           |  |  |
|                                                              | Proxy Ports:                                                                                                    | None Selected                                                                           |  |  |
|                                                              | Subnets:                                                                                                    | None Selected                                                                           |  |  |
|                                                              | Time Range:                                                                                                    | No Time Range Definitions Available<br>(see Web Security Manager > Defined Time Ranges) |  |  |
|                                                              | URL Categories:                                                                                                    | Captchaallow                                                                            |  |  |
|                                                              | User Agents:                                                                                                    | None Selected                                                                           |  |  |

Cancel

Submit

Política de acceso para permitir Google RECAPTCHA

Paso 4.1. Navegue hasta Access Policies y haga clic en Monitor en línea con la política GoogleCaptchAccessPolicy. Seleccione Allow in line to Captchallow Category. Enviar y registrar cambios.

### Access Policies: URL Filtering: GoogleCaptchaAccessPolicy

| Custom and External URL Category Filtering                                                                              |                |                        |            |            |            |   |
|----------------------------------------------------------------------------------------------------|----------------|------------------------|------------|------------|------------|---|
| These URL Categories are defined as group membership criteria. All other categories are not applicable for this policy. |                |                        |            |            |            |   |
|                                                                                                    |                | Use Global<br>Settings | Ove        |            |            |   |
|                                                                                                    |                |                        | Block      | Redirect   | Allow ?    |   |
| Category                                                                                                    | Category Type  | Select all             | Select all | Select all | Select all | I |
| O Captchaallow                                                                                                    | Custom (Local) | -                      |            |            | 1          | Ī |
| Cancel                                                                                                    |                |                        |            |            |            |   |

Seleccione Created Custom URL Category for Google RECAPTCHA to Allow it in the Access Policy

Paso 5. Asegúrese de que Motores de búsqueda y portales en Filtrado de categoría de URL predefinido esté bloqueado en la política de acceso global:

#### Access Policies: URL Filtering: Global Policy

|   | Custom and External URL Category Filtering                                                                              |            |   |
|---|----------------------------------------------------------------------------------------------------|------------|---|
|   | No Custom Categories are included for this Policy.                                                                      |            |   |
|   | Select Custom Categories                                                                                                |            |   |
| Ì | Predefined URL Category Filtering                                                                                       |            | ſ |
|   | These URL Categories are defined as group membership criteria. All other categories are not applicable for this policy. |            | Ĩ |
|   |                                                                                                    | Block<br>3 |   |
|   | Category                                                                                                    | Select all |   |
|   | \varTheta Regional Restricted Sites (Poland)                                                                            |            | Ē |
|   | ⊖ Religion                                                                                                    |            |   |
|   | € SaaS and B2B                                                                                                    |            |   |
|   | ⊖ Safe for Kids                                                                                                    |            |   |
|   | € Science and Technology                                                                                                |            |   |
|   | Search Engines and Portals                                                                                              | ~          |   |
|   | Sex Education                                                                                                    |            |   |

Política predeterminada para bloquear el acceso a los motores de búsqueda

#### Verificación

Puede ver el acceso a Google reCAPTCHA funciona, pero el acceso al motor de búsqueda (Google) sigue siendo denegado, después de activar el descifrado HTTPS y permitir el acceso a Google reCAPTCHA en la política de acceso:

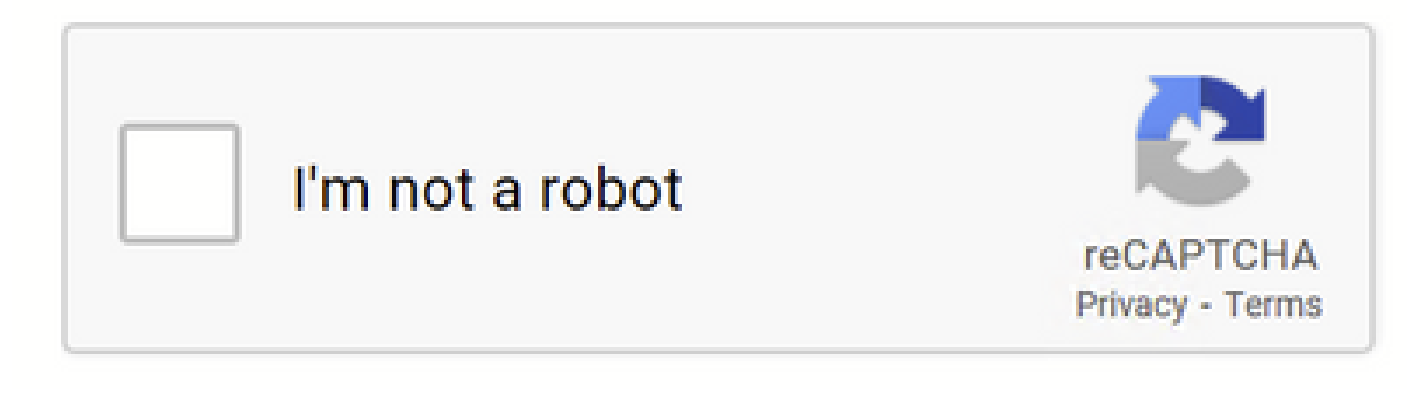

Google CAPTCHA funciona

# This Page Cannot Be Displayed

Based on your organization's access policies, access to this web site ( http://google.com/ ) has been blocked because the web category "Search Engines and Portals" is not allowed.

If you have questions, please contact your organization's network administrator and provide the codes shown below.

Date: Wed, 08 Feb 2023 18:23:01 GMT Username: Source IP: 10.106.40.203 URL: GET http://google.com/ Category: Search Engines and Portals Reason: BLOCK-WEBCAT Notification: WEBCAT

El sitio de Google está bloqueado

1675880581.157 0 10.106.40.203 TCP\_DENIED/403 0 GET "https://google.com/favicon.ico" - NONE/- - BLOCK\_WEBCAT\_12-DefaultGroup-DefaultGroup-DefaultGr

#### Troubleshoot

Si el acceso a Google reCAPTCHA está bloqueado, puede comprobar los registros de acceso en la CLI de SWA. Si ve la URL de Google y no la URL de Google reCAPTCHA, puede ser que el descifrado no esté habilitado:

1675757652.291 2 192.168.100.79 TCP\_DENIED/403 0 CONNECT tunnel://www.google.com:443/ - NONE/- - BLOCK\_WEBCAT\_12-DefaultGroup-F

#### Referencias

- <u>Guía del usuario de AsyncOS 14.5 para Cisco Secure Web Appliance GD (implementación general) Conexión, instalación y</u> <u>configuración [Cisco Secure Web Appliance] - Cisco</u>
- Uso de certificados WSA para descifrado HTTPS

## Acerca de esta traducción

Cisco ha traducido este documento combinando la traducción automática y los recursos humanos a fin de ofrecer a nuestros usuarios en todo el mundo contenido en su propio idioma.

Tenga en cuenta que incluso la mejor traducción automática podría no ser tan precisa como la proporcionada por un traductor profesional.

Cisco Systems, Inc. no asume ninguna responsabilidad por la precisión de estas traducciones y recomienda remitirse siempre al documento original escrito en inglés (insertar vínculo URL).